### PowerLite<sup>®</sup> U42+

# Guia de instalação

Antes de usar o projetor, certifique-se de ler as instruções de segurança no *Manual do usuário* online.

# **Conecte o projetor**

Escolha entre as conexões a seguir. Consulte as seções a seguir ou o *Manual do usuário* online para mais detalhes.

### Computador

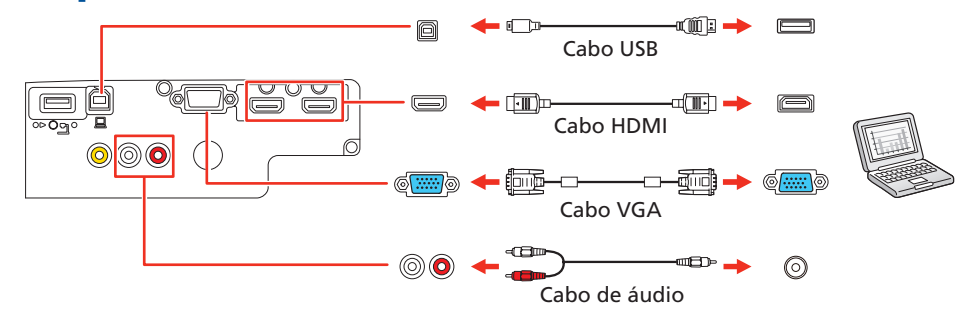

#### **Porta Computer**

Conecte uma extremidade do cabo VGA na porta **Computer** e a outra extremidade na porta monitor do seu laptop ou computador. Certifique-se de colocar o seu laptop em modo de exibição externa (consulte a seção "Resolução de problemas" na parte traseira deste pôster). Você também pode conectar um cabo de áudio.

#### Porta HDMI

Conecte uma extremidade de um cabo HDMI em uma das portas HDMI do projetor e a outra extremidade em uma porta HDMI do seu computador.

#### Porta USB

Conecte a extremidade quadrada de uma cabo USB na porta **USB-B** (quadrada) do projetor. Conecte a extremidade retangular do cabo em qualquer porta USB do seu computador.

**Windows Vista® ou posterior:** Depois de ligar o projetor, siga as instruções na tela para instalar o software Epson® USB Display (**EMP\_UDSE.EXE**; somente durante a primeira conexão). Se a tela do software não for exibida automaticamente, abra **Meu Computador** ou **Computador** e depois clique duas vezes em **EPSON\_PJ\_UD**.

**OS X 10.7.x ou superior:** Depois de ligar o projetor, a pasta de instalação para o USB Display aparece no Finder. Clique duas vezes em **USB Display Installer** e siga as instruções na tela para instalar o Epson USB Display (você só precisa instalar o software a primeira vez que conectar o projetor ao computador).

### Dispositivo de vídeo

Conecte múltiplos dispositivos de vídeo e use o botão **Source Search** no projetor ou no controle remoto para trocar entre eles.

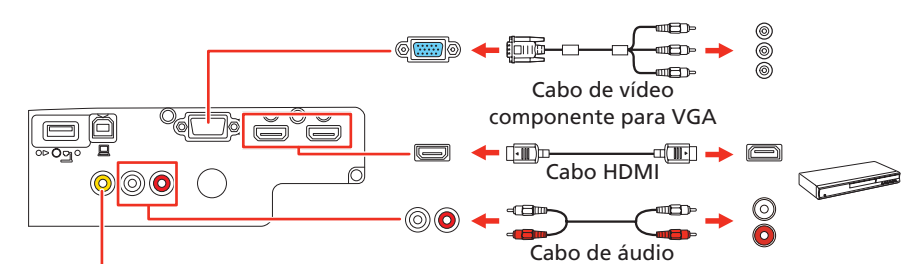

### Dispositivo de mídia móvel

Conecte tablets, smartphones e outros dispositivos que suportem o padrão MHL™ na porta **HDMI2/MHL**.

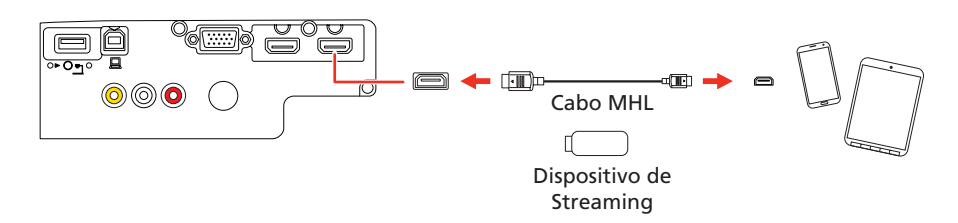

Alguns dispositivos podem requerer um adaptador ou não precisar de um cabo MHL. É possível que nem todos os recursos ou funções sejam suportados. Veja a documentação do dispositivo para mais informações.

### **Dispositivo USB**

Conecte uma câmera digital, flash drive USB ou dispositivo de armazenamento USB na porta **USB-A** (retangular) do projetor.

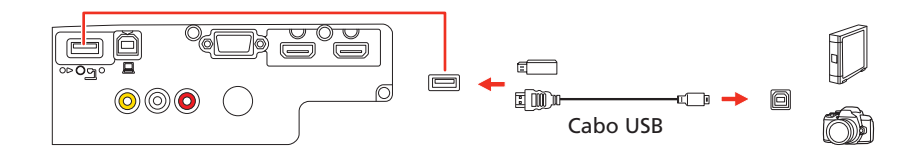

Se você conectou uma câmera digital, flash drive USB ou dispositivo de armazenagem USB, você pode usar a função PC Free do projetor. Veja o *Manual do usuário* online para detalhes.

# Ligue o seu equipamento

- 1 Ligue o seu computador ou dispositivo de vídeo.
- **2** Conecte o projetor. A luz  $\bigcirc$  de energia do projetor fica azul.

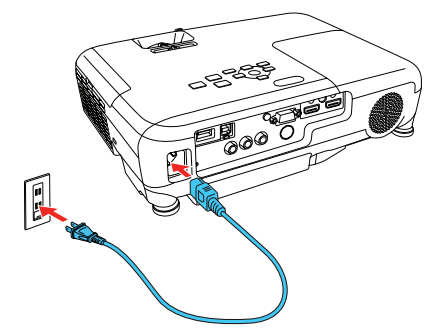

3 Abra a tampa deslizante A/V Mute completamente.

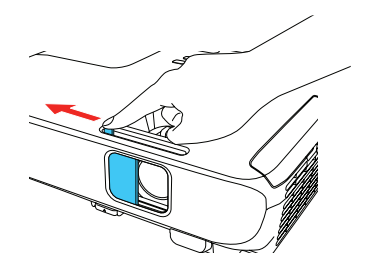

Aperte o botão (b) de energia no projetor ou no controle remoto.
O projetor emite um bipe, a luz Status pisca e depois fica acesa.

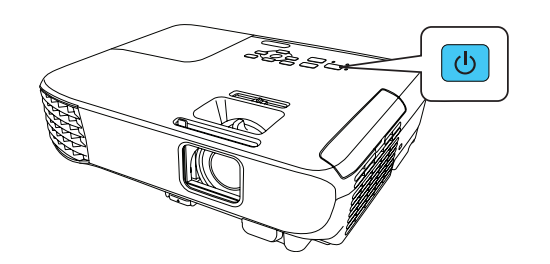

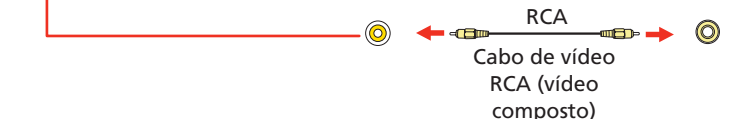

**Observação:** Para desligar o projetor, aperte o botão 🕐 de energia duas vezes.

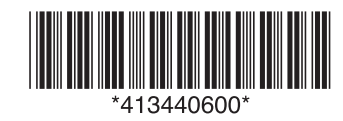

5 Use os botões de seta no controle remoto para destacar qualquer uma das opções na tela inicial que aparece, depois aperte √/ para fazer a seleção. Você pode trocar as fontes de projeção e acessar rapidamente várias opções de ajuste a partir dessa tela.

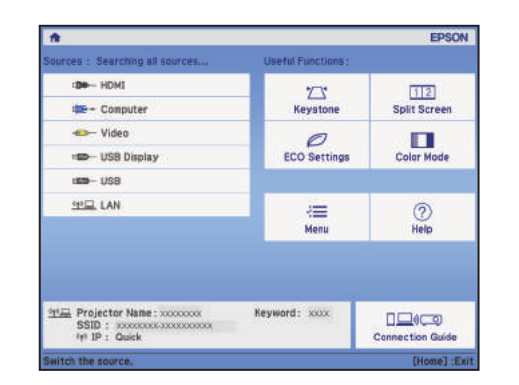

O idioma padrão do sistema de menus é o inglês. Para selecionar outro idioma, aperte o botão Menu no projetor ou no controle remoto. Selecione Extended e aperte 4/6. Selecione Language e aperte 4/6. Selecione o seu idioma e aperte 4/6. Aperte o botão Menu para sair do sistema de menus.

# Ajuste a imagem

Caso você não veja uma imagem, aperte o botão Source Search no projetor ou no controle remoto para selecionar a fonte de imagem.

**Observação:** Caso ainda veja uma tela em branco ou tenha outros problemas de exibição, consulte as dicas de resolução de problemas no verso deste pôster.

Para elevar a imagem, aperte o botão de liberação do pé e suspenda a frente do projetor. Solte o botão para travar o pé no lugar.

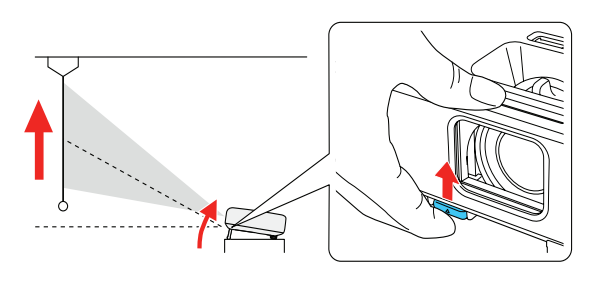

Para reduzir ou aumentar a imagem, gire o anel de zoom.

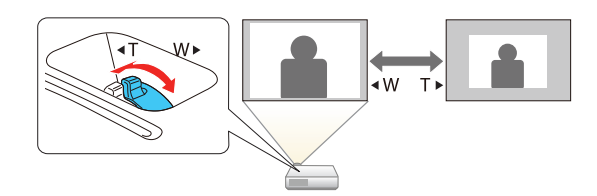

**4** Para tornar a imagem mais nítida, gire o anel de foco.

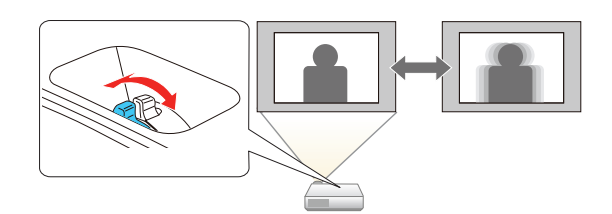

5 Se a sua imagem tiver uma aparência assim \_\_\_\_ ou assim \_\_\_\_, você pode ter colocado o projetor mais para um lado da tela, em ângulo. Coloque o projetor diretamente em frente à tela, de forma que fique diretamente

# Uso do controle remoto

Instale as pilhas conforme mostrado (duas pilhas AA).

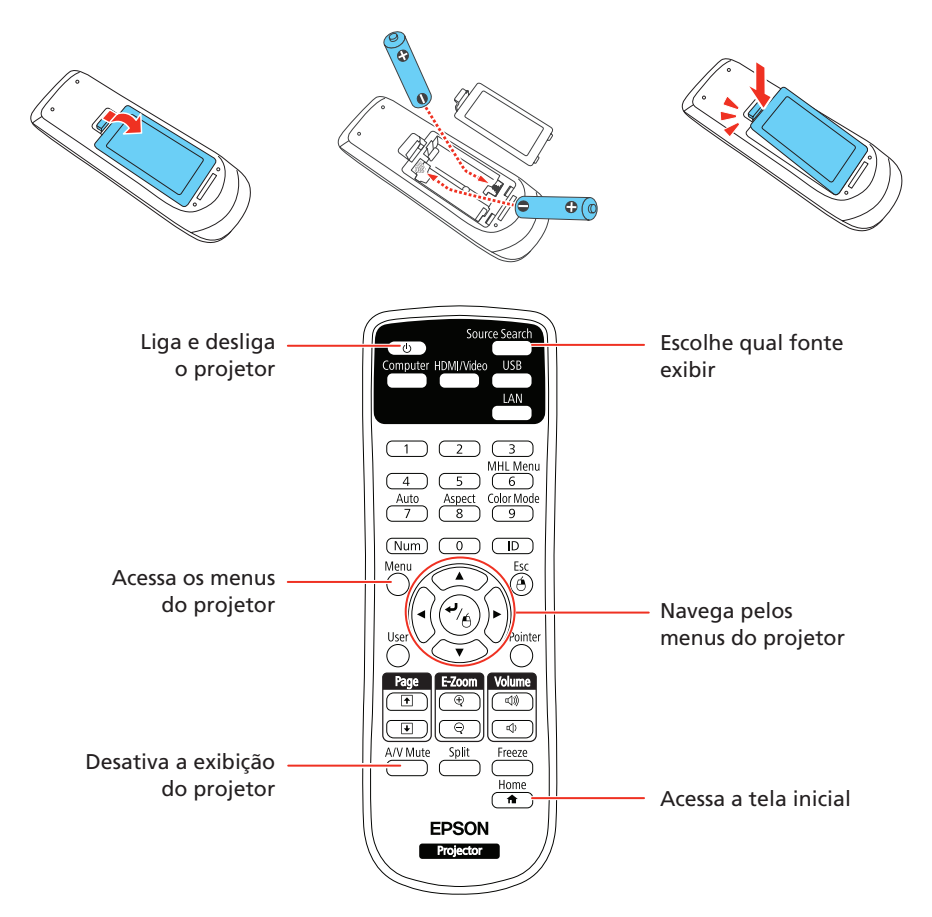

Para mais informação sobre o uso do controle remoto, consulte o *Manual do usuário* online.

### Configuração de uma conexão sem fios

- Aperte o botão Menu no controle remoto.
- 2 Selecione o menu Rede e aperte 4/4.
- 3 Selecione Wireless LAN On como a configuração de Alimentação Wireless.

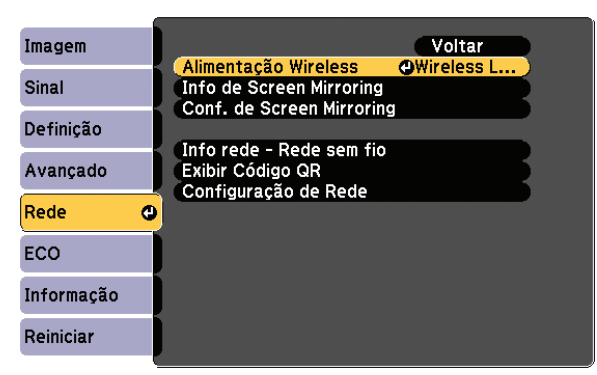

- Selecione **Configuração de Rede** e aperte 4/<sub>/Á</sub>.
- 5 Selecione o menu Rede s. fios e aperte <sup>4</sup>/6.

| Hodo de ligação<br>SSID<br>Segurança<br>Frase Secreta<br>Canal | Rápido<br>Abrir    |
|----------------------------------------------------------------|--------------------|
| Segurança<br>Frase Secreta<br>Canal                            | Abrir              |
|                                                                |                    |
| utros visualização SSID                                        | 1ch<br>Desactivado |
| einiciar Configurações IPv6                                    | Desactivado        |
| Concluído                                                      |                    |

de frente para ela. Se não puder mover o projetor, use o botão deslizante de correção de efeito trapézio no projetor para corrigir o formato da imagem.

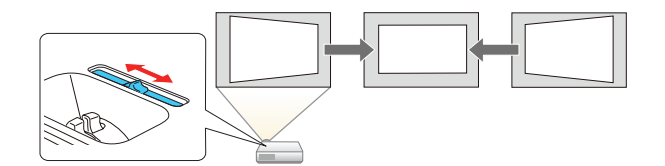

- 6 O seu projetor ajusta automaticamente imagens que tenham uma aparência assim \_\_\_\_ ou assim \_\_\_\_, mas, se necessário, você pode apertar o botão , , ou <sup>\*</sup>∠<sup>4</sup> no projetor para corrigi-la.
- 6 Selecione uma das seguintes opções como a configuração de **Modo de ligação**:
  - Rápido para uma conexão direta a um computador, tablet ou smartphone.
  - **Avançado** para conectar o seu projetor a um roteador ou ponto de acesso.

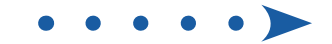

- 7 Selecione qualquer outra configuração no menu Rede s. fios conforme necessário. Consulte o *Manual do usuário* online para detalhes.
- 8 Quando terminar de selecionar as configurações, selecione **Concluído** e siga as instruções na tela para salvar suas configurações e sair dos menus.

### Instalação do software opcional

Se conectou um computador ao projetor, você pode baixar e instalar software opcional para executar várias tarefas sem fios, como monitorar ou controlar o seu projetor e fazer a projeção de múltiplos computadores.

Você também pode baixar o software opcional e os manuais do site da Epson, conforme descrito em "Onde obter ajuda" na parte traseira deste pôster, ou você pode instalá-los a partir do CD do projetor.

**Observação:** O CD do projetor oferece links às páginas de suporte do produto e oferece a opção de instalar links no seu desktop para os manuais do software. É necessário que tenha uma conexão à Internet.

### Projeção de um dispositivo móvel

Você pode projetar sem fios a partir de um dispositivo móvel (iOS, Android™ ou Chromebook) usando o aplicativo Epson iProjection™ e um código QR. O aplicativo Epson iProjection está disponível apenas em inglês.

- Baixe o Epson iProjection das lojas App Store da Apple, Google Play™ ou Chrome Web Store.
- 2 Se você conectou o projetor a uma rede sem fios, certifique-se de conectar o seu dispositivo móvel à mesma rede.
- 3 Aperte o botão LAN no controle remoto para exibir um código QR em uma tela de projeção.
- **4** Inicie o Epson iProjection no seu dispositivo móvel.
- 5 Use a função de leitura de código QR para ler o código QR exibido.

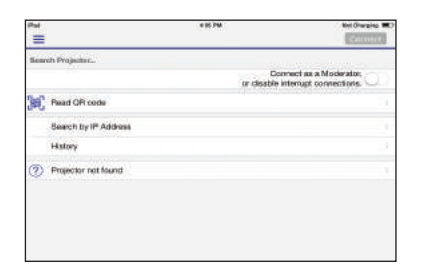

**6** Siga as instruções do aplicativo para conectar o seu dispositivo ao projetor.

Para mais informação sobre a configuração e o uso deste aplicativo, visite o site **www.epson.com.br/iprojection** 

### Espelhamento de um dispositivo móvel

Se o seu dispositivo móvel (laptop, smartphone ou tablet) suportar Miracast<sup>®</sup>, você pode projetar ou espelhar sem fios a tela do seu dispositivo. Você não precisa de software adicional para usar esta função.

**Observação:** Algumas restrições são aplicáveis. Consulte o Manual do usuário

Selecione Screen Mirroring On como a configuração de Wireless Mode.

|                                                       | voltar      |
|-------------------------------------------------------|-------------|
| Sinal                                                 | OScreen Mir |
| Definição                                             |             |
| Avançado Info rede - Rede sem fic<br>Exibir Código QR | )           |
| Rede 🕐                                                |             |
| ECO                                                   |             |
| Informação                                            |             |
| Reiniciar                                             |             |

- 4 Selecione Conf. de Screen Mirroring e aperte
- 5 Selecione quaisquer opções de **Conf. de Screen Mirroring**, conforme necessário. Consulte o *Manual do usuário* online para detalhes.

| [Conf. de Screen Mirroring                                                      | ] Voltar 🔕 |
|---------------------------------------------------------------------------------|------------|
| Nome visualização<br>Modo Operação<br>Básicas<br>Avançado<br>Visor<br>Reiniciar | Básico     |
|                                                                                 | Aplicar    |

Quando terminar de selecionar as configurações, selecione Aplicar e siga as instruções na tela para salvar suas configurações e sair dos menus.

#### **Conecte o seu dispositivo**

- Aperte o botão LAN no controle remoto. Você vê a tela de espera de Screen Mirroring.
- 2 Use a função Miracast no seu dispositivo para procurar pelo projetor. Você vê uma lista de dispositivos disponíveis.

**Observação:** Consulte a documentação do seu dispositivo para detalhes sobre o uso da função Miracast.

Caso veja uma tela para digitação do PIN no seu dispositivo, digite o código exibido na tela de espera do Screen Mirroring ou na parte inferior direita da imagem projetada.

O projetor exibe a imagem do seu dispositivo depois da conexão ser estabelecida.

**Cuidado:** Pode levar algum tempo até que a conexão seja estabelecida. Não desconecte o cabo de eletricidade do projetor enquanto estiver fazendo a conexão ao seu dispositivo. Isso pode fazer o seu dispositivo congelar ou apresentar mau funcionamento.

# Resolução de problemas

Se vir uma tela em branco ou a mensagem **Sem sinal** após ligar o computador ou dispositivo de vídeo, verifique o seguinte:

- Certifique-se de que a luz Status no projetor esteja azul e não piscando, e de que a tampa deslizante A/V Mute esteja aberta.
- Aperte o botão Source Search no projetor ou no controle remoto para mudar para a fonte de imagem correta, se necessário.
- Pressione o botão **Home** no projetor ou controle remoto para verificar a

online para detaines.

# Seleção das configurações de espelhamento de tela

- Aperte o botão Menu no controle remoto.
- 2 Selecione o menu Rede e aperte  $4/_{\cancel{A}}$ .

- fonte de entrada e as configurações.
- Em Windows<sup>®</sup> 7 ou posterior, segure a tecla do Windows e aperte P ao mesmo tempo, depois clique em Duplicar.
- Se estiver usando um laptop Windows, aperte a tecla de função no seu teclado que permite que exiba em um monitor externo. Ela pode estar marcada como CRT/LCD ou ter um ícone como 🚽 (○). Talvez tenha que manter a tecla Fn pressionada enquanto pressiona a outra tecla (por exemplo, Fn + F7). Aguarde um momento para a imagem aparecer.
- Se estiver usando um laptop Mac, abra as Preferências do Sistema e selecione Monitores. Clique na guia Organização e marque a caixa de seleção Espelhar Monitores.

# Onde obter ajuda

### Manuais

Para mais informações sobre o uso do projetor, clique nos ícones na sua área de trabalho para acessar os manuais online (requer uma conexão à Internet). Caso não tenha os ícones dos manuais, você pode instalá-los a partir do CD do projetor ou visitar o site da Epson, conforme descrito a seguir.

### Suporte técnico pela internet

Visite o site **www.epson.com.br/suporte** para obter soluções para problemas comuns. Você pode baixar utilitários e documentação, obter respostas para as perguntas mais frequentes e conselho para resolução de problemas, ou você pode enviar um email para a Epson.

### Serviços de suporte por telefone

No Brasil, você também pode falar com um representante do suporte técnico se ligar para um destes números:

Capitais e regiões metropolitanas: 3004-6627 Outras regiões: 0800-377-6627 / 0800-EPSONBR

Taxas ou tarifas de longa distância podem incidir sobre as chamadas.

### Registro

Registre-se hoje para receber atualizações para o produto e ofertas exclusivas para clientes. Você pode usar o CD incluído com o seu projetor ou registrar-se online no site **www.epson.com.br/suporte**, encontrando seu produto e clicando na guia **Registro**.

### Acessórios opcionais

Para uma lista de acessórios opcionais, consulte o Manual do usuário online.

Você pode adquirir telas ou outros acessórios de um revendedor autorizado Epson. Para encontrar o revendedor mais próximo, entre em contato com a Epson.

# Avisos

### ANATEL

Este equipamento opera em caráter secundário, isto é, não tem direito a proteção contra interferência prejudicial, mesmo de estações do mesmo tipo, e não pode causar interferência a sistemas operando em caráter primário.

#### LAN sem fios

Contém modelo de módulo WLU5000-D101(RoHS)

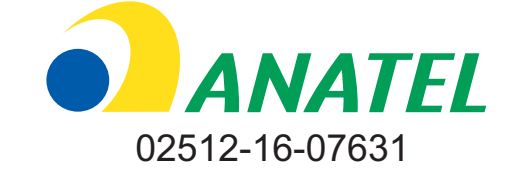

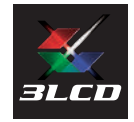

EPSON e PowerLite são marcas registradas, Epson iProjection é uma marca comercial e EPSON Exceed Your Vision é uma logomarca registrada da Seiko Epson Corporation. Apple, App Store, Mac e OS X são marcas comerciais da Apple Inc., registradas nos EUA e em outros países. Android, Chromebook e Google Play são marcas comerciais da Google Inc. Aviso Geral: Outros nomes de produtos são usados aqui somente com o propósito de identificação e podem ser marcas comerciais de seus respectivos donos. A Epson nega todo e qualquer direito sobre essas marcas. A informação aqui contida está sujeita a modificações sem aviso prévio. © 2017 Epson America, Inc., 6/17

**EPSON** EXCEED YOUR VISION